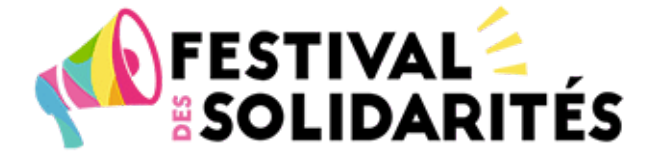

# Partage d'expérience : comment animer une projection-débat en ligne ?

WEBINAIRE

Jeudi 16 septembre de 17h à 19h30

## **OBJECTIFS**

- Favoriser l'échange de pratiques entre acteur.rice.s locaux autour de la question de l'adaptation des projections-débats au numérique
- Identifier des bonnes pratiques pour intégrer une dimension ludique et participative aux animations de projections-débats en ligne
- Partager le retour d'expériences d'acteur.rice.s e ayant mené des projections-débats en ligne
- Créer du lien entre les acteur.rice.s souhaitant s'engager dans des animations de projections-débats en ligne

## PROGRAMME

#### 17h

> Temps d'accueil et interconnaissance

### > Atelier "découverte d'initiatives"

- Les outils pour intéresser les spectateur.rice.s dès le début de l'animation, proposés par le RED (Réseau Education à la citoyenneté et à la solidarité internationale)
- La coordination et la préparation des intervenant.e.s et la mobilisation d'étudiant.e.s en appui à l'animation, proposés par Xylm

- Le format participatif de l'atelier cuisine, proposé par Boc' A Recup'

### Atelier "World Cafés"

- Comment bien organiser sa projection-débat en ligne ?
- Comment favoriser l'interconnaissance et la participation de chacun.e lorsqu'on anime une projection-débat en ligne ?
- Projection-débat en ligne : quels effets attendus sur mon public ? Comment les observer ?

Debriefing/Retours sur le webinaire

#### 19h30

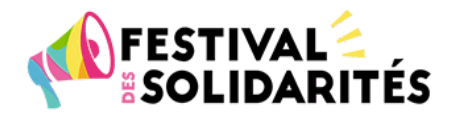

## Anticipez

Vous pouvez vous connecter à partir de 16h50 pour être sûrs que tout fonctionne bien et procéder aux réglages de micro et caméra.

## Comment vous connecter à la réunion ?

Cliquez sur le lien qui vous a été transmis pour rejoindre la réunion : <u>https://visio.octopuce.fr/b/cri-hwk-um6-pah</u>

Il est recommandé d'utiliser Chrome (voire Firefox) plutôt que les autres navigateurs qui supportent moins bien BigBlueButton.

Inscrivez votre prénom et le nom de votre collectif entre parenthèses puis cliquez sur rejoindre. Acceptez le partage de votre micro, faîtes le test d'écho puis validez.

N'hésitez pas à également allumer votre webcam en cliquant sur l'icône en bas à droite de votre fenêtre.

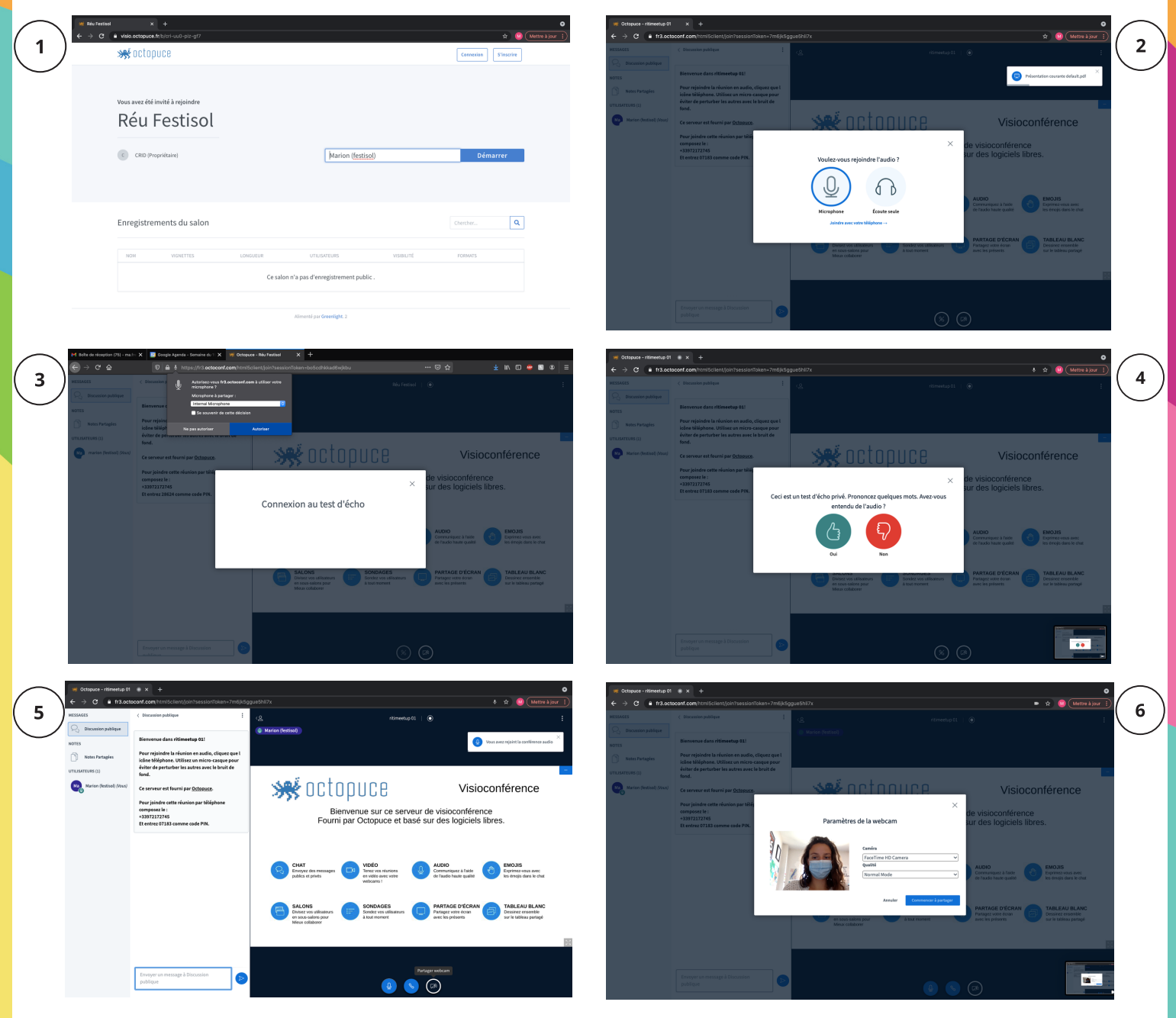

Voici une vidéo tutorielle pour vous accompagner dans l'utilisation de l'outil BigBlueButton : <u>https://www.youtube.com/watch?v=UIQJ8FM4\_tI</u>

## **Quelques conseils pour la participation**

Mon micro est en mode **muet** quand les autres s'expriment

\*pour demander la parole